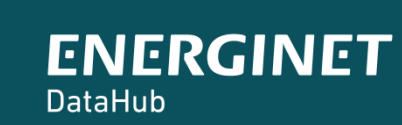

(Ť)

# ELOVERBLIK

# Erhvervskunders afgivelse af fuldmagt til tredjepart

| Eloverblik                     | side 3    |
|--------------------------------|-----------|
| Deling af data via fuldmagt    | side 4    |
| Afgivelse af fuldmagt          | side 5-8  |
| Se fuldmagter på Eloverblik    | side 9-10 |
| Slet en fuldmagt på Eloverblik | side 11   |

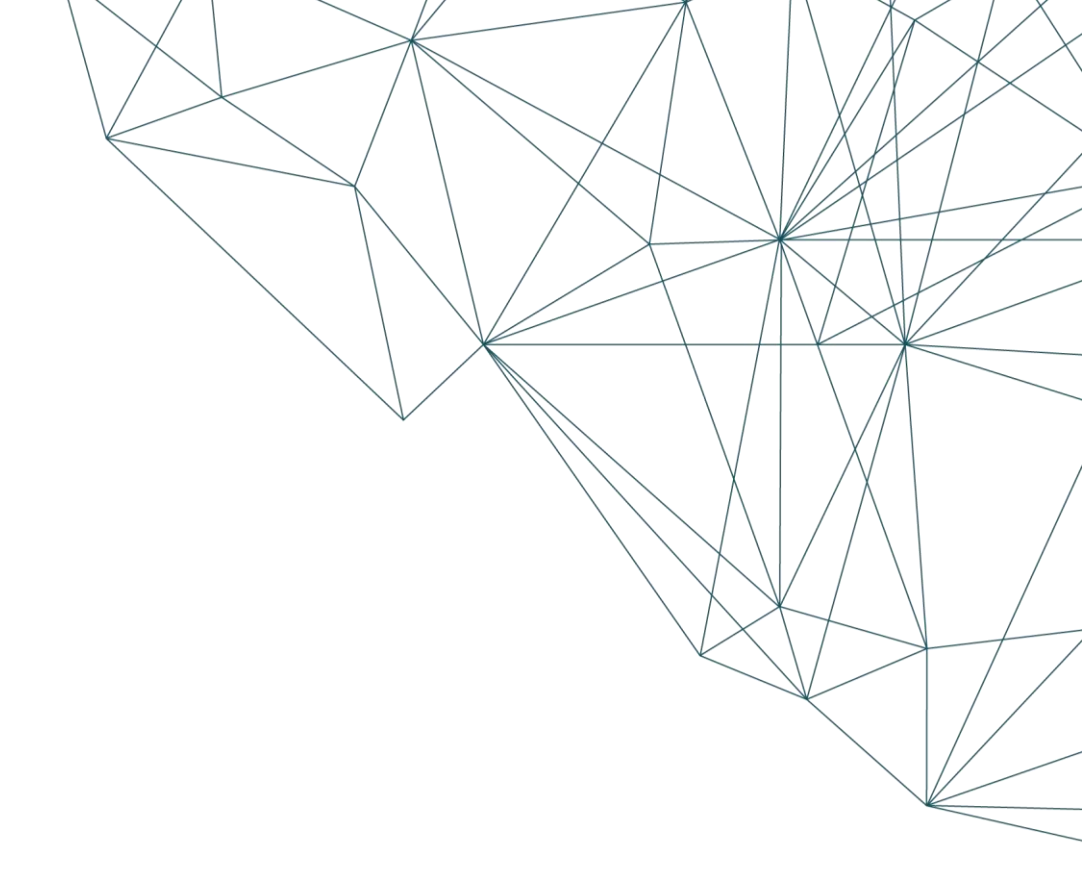

#### KUNDEPORTALEN ELOVERBLIK

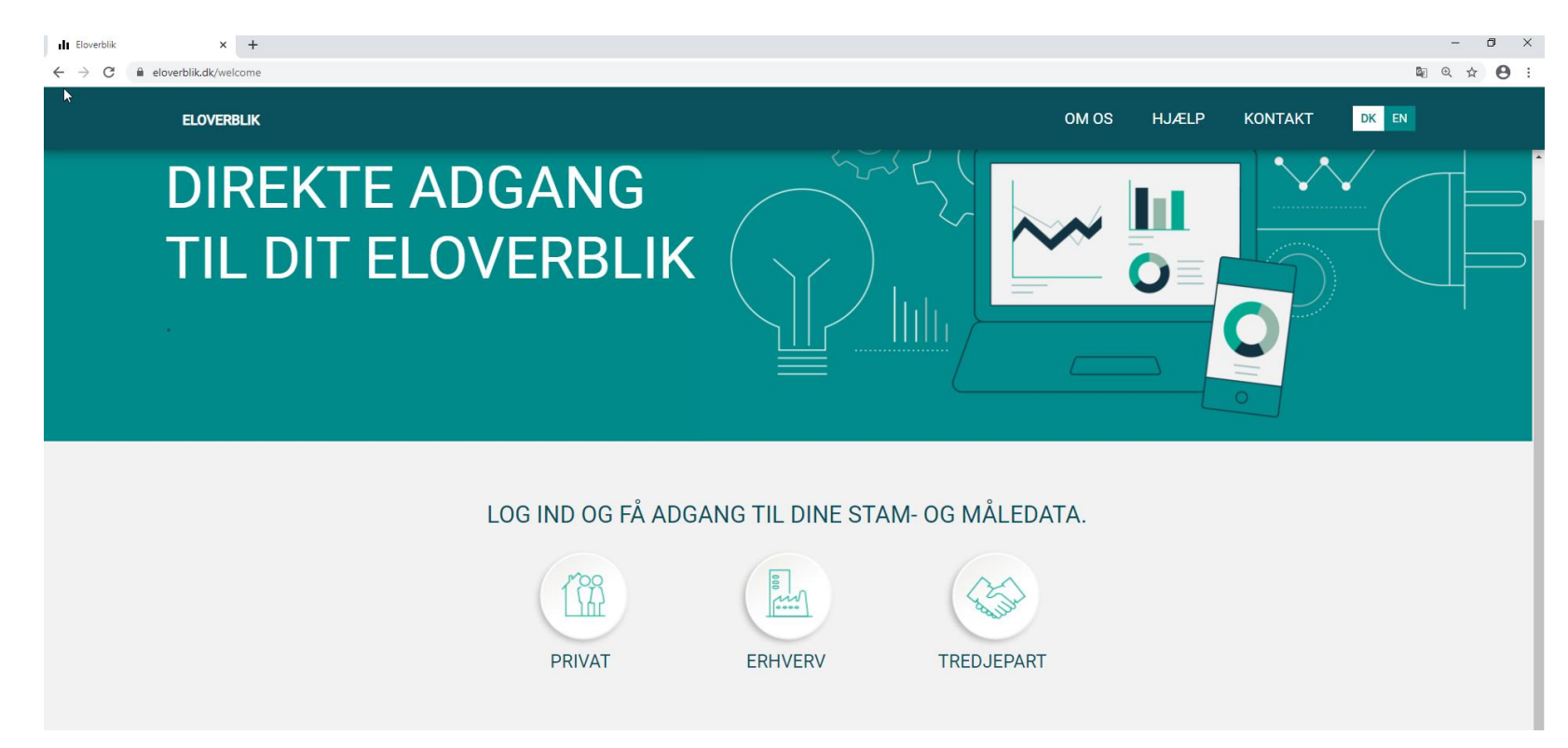

Du finder Eloverblik via dette link: <u>https://eloverblik.dk/welcome</u> Vi anbefaler at du bruger en af følgende browsere:

Google Chrome, Apple Safari eller Mozilla Firefox.

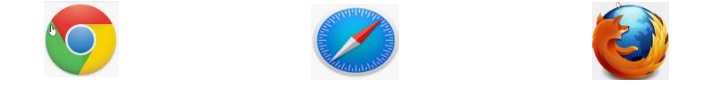

BEMÆRK venligst at Eloverblik <u>ikke</u> understøtter Internet Explorer.

Via Eloverblik har elkunder adgang til de data, som deres elleverandør og deres lokale netvirksomhed har registreret i DataHub.

Du kan læse mere om DataHub via dette link: https://energinet.dk/Energidata/DataHub

## DELING AF DATA VIA FULDMAGT

Som erhvervskunde kan du give fuldmagt til en virksomhed, der er godkendt som tredjepart. Tredjeparten kan derefter tilgå dine data via tredjepartsportalen Eloverblik og via API-kald.

En tredjepart tilbyder energiydelser til kunder baseret på kundernes eget forbrug og produktion.

Det kan for eksempel være en energirådgiver, der i forbindelse med energistyring ønsker løbende adgang til data eller en elleverandør, der i forbindelse med tilbudsgivning ønsker adgang til det seneste års måledata.

#### Fuldmagt via NemID

Erhvervskunden underskriver fuldmagten med NemID medarbejdersignatur.

Erhvervskunden giver dermed tredjeparten adgang til måledata, stamdata, prisdata og tællerstande i den periode, hvor fuldmagten er gældende. En almindelig fuldmagt skal minimum være gyldig 3 måneder frem i tid og kan maksimalt gælde 4 år tilbage i tid og 3 år frem i tid fra dags dato.

## AFGIVELSE AF FULDMAGT

Tredjeparten sender dig et fuldmagtslink, som fører dig til en NemID loginside.

#### BEMÆRK venligst at dette er et eksempel på et fuldmagtslink fra vores testmiljø:

https://preprod.eloverblik.dk/Authorization/authorization?thirdPartyId=TestThirdParty01TpId&fromDate=2016-04-27&toDate=2023-04-27

Klik på fuldmagtslinket og log på med din NemID medarbejdersignatur.

#### Login side til underskrift af fuldmagt til tredjepart

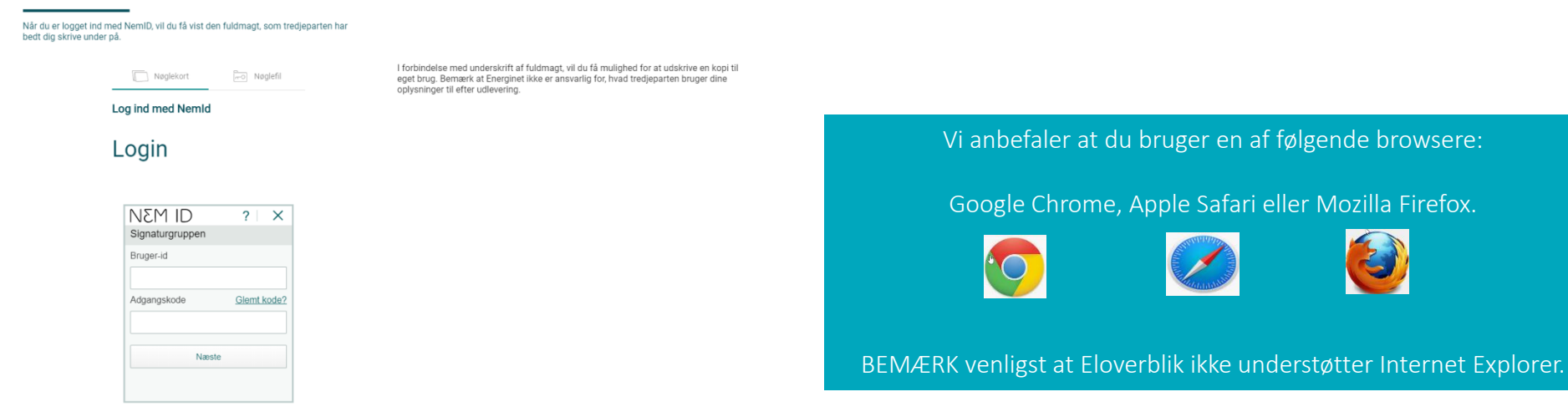

## AFGIVELSE AF FULDMAGT - FORTSAT

Her kan du se indholdet i tredjepartens anmodning om almindelig fuldmagt.

Du kan ændre fuldmagtens periode, vælge målepunkter, der skal være omfattet af fuldmagten og vælge om fuldmagten skal omfatte nye målepunkter, der i fuldmagtsperioden bliver tilføjet til virksomhedens CVR-nummer.

Klik på "Underskriv", for at afgive fuldmagt med NemID medarbejdersignatur, når du har taget stilling til fuldmagtens omfang.

| Fuldmagtsgivning                                                               |                                                  |                                   |                                           | DK EN Log ud                                      |              |                                                                                                    |                              |
|--------------------------------------------------------------------------------|--------------------------------------------------|-----------------------------------|-------------------------------------------|---------------------------------------------------|--------------|----------------------------------------------------------------------------------------------------|------------------------------|
| FULDMAGT                                                                       |                                                  |                                   |                                           |                                                   |              |                                                                                                    |                              |
| JEG GIVER HERMED                                                               |                                                  | FULDMAGT TI                       | L                                         |                                                   |              |                                                                                                    |                              |
| Test tredjepart01<br>test test - test TestCity                                 |                                                  | at indhente opl<br>og måleraflæsi | lysninger om måled<br>ninger på mine måle | ata, stamdata, prisdata<br>epunkter i Eloverblik. | -            |                                                                                                    |                              |
| 10010003<br>test                                                               |                                                  |                                   |                                           |                                                   | l n          | NEM ID                                                                                                    | ? ×                          |
| Vælg Fra Ti<br>periode: 29.04.2016 🖻 Til 27.0<br>Målepunkter omfattet af fuldm | 4.2023 Bir Giv fuldmagt<br>fremtiden             | til alle nye målepunkter de       | er tilføjes virksomhedens                 | CVR-nummer i                                      | Fil <u>s</u> | 04/29/2016 - 04/27/2023 :<br>571313180400240490<br>571313180400250239<br>571313180400250246<br>571313180400250253<br>571313180400270077 |                              |
| Adresse Målepur                                                                | nktsiD CVR                                       | Målepunktstype                    | Beskrivelse                               | Fuldmagter                                        | ff           | Der er udover ovennævnte givet tilladel<br>fremtidige målerpunkter.                                                                     | ser til hentning af data fra |
| Lærkevej 35, 1, 104, 7000 571313<br>Fredericia                                 | 3180400240490 13078000                           | Forbrugsmålepunkt                 |                                           | ∞ ( ☑                                             | <br>         | 4                                                                                                    | • • •                        |
| Lærkevej 19, 7000 Fredericia 571313<br>Monten 30, 7100 Velle 571313            | 3180400250239 31125501<br>3180400270077 29915938 | Forbrugsmälepunkt                 |                                           |                                                   |              | Bruger-id                                                                                                    | r Udekriv dokumentet         |
| Vilkår for fuldmagtsgivning                                                    | jeparten må indhente oplysninger or              | n ovenstående målepunkter. F      | Annuller U                                | n eventuelle childmålepunkter                     |              | Adgangskode <u>Glemt kode?</u>                                                                                                    | Vis dokumentet               |

#### AFGIVELSE AF FULDMAGT - FORTSAT

Klik på "Download kopi", hvis du ønsker en kopi af fuldmagten.

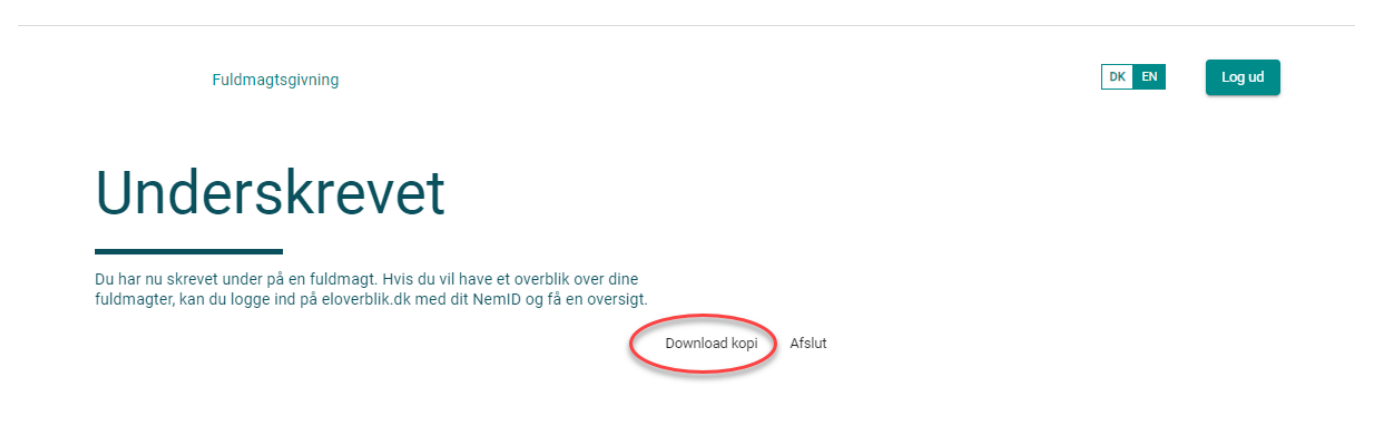

#### Fuldmagt - 108411

Fuldmagt til at indhente oplysninger om måledata, stamdata, prisdata og måleraflæsninger på mine målepunkter i Eloverblik. Der er udover ovennævnte givet tilladelser til hentning af data fra fremtidige målerpunkter. Fuldmagts periode 29-04-2016 - 27-04-2023

571313180400270077

- Titluktningstype - Afbrydelsesart - Produktype - Måleromregen - Måleromregeningsfaktor - Måleromregningsfaktor - Måleromregningsfaktor - Måleromregningsfaktor - Måleromregningsfaktor - Måleromregningsfaktor - Måleromregningsfaktor - Måleromregningsfaktor - Måleromregningsfaktor - Måleromregningsfaktor - Måleromregningsfaktor - Kundensvne - Kundensvne - Kunden

Adgangen til prisdata omfatter information om de abonnementer og tariffer, som er registreret som geldende på ovennævnte målepunkter på hentningstödspunkte samt Det bemærkes, a prisdata alere utendender og som generationer ander en Energinets tariffer, abonnementer og afgifter. Den aktuelle prisatale mellem dig som kunde og din ellevarander vil fikremgå af de emitate prisatale mellem dig som kunde og din ellevarander vil fikremgå af de omtate prisatale mellem dig som kunde og din ellevarander vil fikremgå af de omtate prisatale mellem dig som kunde og din ellevarander vil fikremgå af de omtate prisatale mellem dig som kunde og din ellevarander vil fikremgå af de omtate prisatale mellem dig som kunde og din ellevarander vil fikremgå af de omtate prisatale mellem dig som kunde og din ellevarander vil fikremgå af de omtate prisatale mellem dig som kunde og din ellevarander vil fikremgå af de omtate prisatale mellem dig som kunde og din ellevarander vil fikremgå af de omtate prisatale mellem dig som kunde og din ellevarander vil fikremgå af de omtate prisatale mellem dig som kunde og din ellevarander vil fikremgå af de omtate prisatale mellem dig som kunde og din ellevarander vil fikremgå af de omtate prisatale mellem dig som kunde og din ellevarander vil fikremgå af de omtate prisatale prisatale prisatale mellem dig som kunde og din ellevarander vil fikremgå af de omtate prisatale prisatale mellem dig som kunde og din ellevarander vil fikremgå de omtate prisatale prisatale mellem dig som kunde og din ellevarander vil fikremgå de omtate prisatale prisatale mellem dig som kunde og din ellevarander vil fikremgå de omtate prisatale prisatale mellem dig som kunde og din de omtate prisatale prisatale pris

Fuldmagten gælder i den periode der er angivet, eller indtil jeg tilbagekalder den via Eloverblik.

Energinet kan ikke drages til ansvar for tredjepartens (fuldmagtshavers) anvendelse og behandling af de udleverede oplysninger.

29915938 CVR:29915938-RID:23195004

29-04-2020

#### Vilkår for fuldmagtsgivning

571313180400240490

Med min underskrift giver jeg tilladelse til, at tredjeparten må indhente oplysninger om ovenstående målepunkter. Fuldmagten omfatter desuden eventuelle childmålepunkter i labet af fuldmagtapenforder. F.sks. ved installation af et solchleanlæg, Hvis jeg har givet rult fuldmagtapenforder. Fulks. ved installation af et solchleanlæg, Hvis jeg har givet rult sold af fuldmagtapenforder. Fulks. ved installation af et solchleanlæg. Hvis jeg har givet givet adgang til fremtidige målepunkter, så er det til enhver tild det sidste valg, der er gældende.

Målepunkter omfattet af fuldmagtsgivning

571313180400250239

Fuldmagten omfatter adgang til måledata i faktisk opløsning samt stamdata, prisdata og måleraflæsninger, der er registreret i DataHub.

Adgangen til stamdata omfatter følgende data, i den udstrækning de er tilgængelige: - MålepunktsID - Överordnet målepunktsID Overprinktil
 Overprinktil
 Overprinktil
 Overprinktil
 Weispunktstype
 Milepunktstype
 Metområde
 Netområde
 Netområde
 Netområde
 Ategonission
 Aftegonission
 Aftegonission
 Aftegonission
 Aftegonission
 Aftegonission
 Effektgrænse Ampere
 Milepunktste
 Aftegonission
 Aftegonission
 Aftegonission
 Aftegonission
 Aftegonission
 Aftegonission
 Aftegonission
 Aftegonission
 Aftegonission
 Aftegonission
 Aftegonission
 Aftegonission
 Aftegonission
 Aftegonission
 Aftegonission
 Aftegonission
 Aftegonission
 Aftegonission
 Aftegonission
 Aftegonission
 Aftegonission Anlægskapacitet
 Anlægsteknologi

## AFGIVELSE AF FULDMAGT - FORTSAT

Klik på "Afslut" eller "Log ud", og du vil blive videresendt til forsiden af Eloverblik.

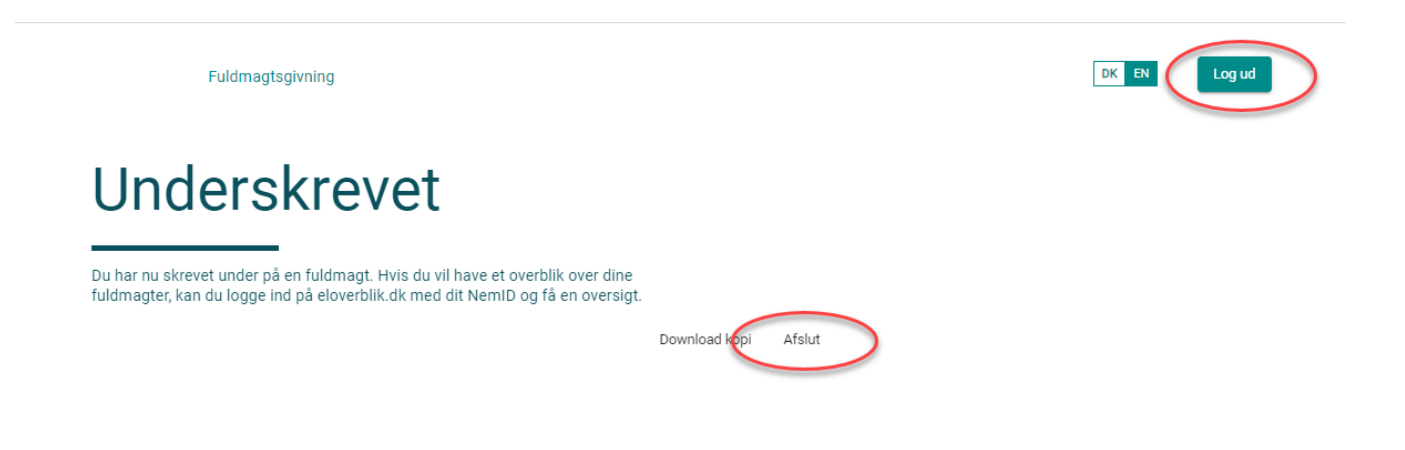

Fuldmagtsgivning

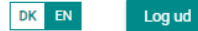

## Underskrivning afsluttet

Du har nu afsluttet fuldmagt underskrivningen.

Du videresendes automatisk til nedenstående hjemmeside om et øjeblik. Du kan gå direkte til siden ved at klikke på linket:

https://eloverblik.dk

# SE FULDMAGTER PÅ ELOVERBLIK

Du finder Eloverblik via dette link: <u>https://eloverblik.dk/welcome</u>

Klik på "Erhverv" og log ind med NemID medarbejdersignatur.

|                                                                                                    | ELOVERBLIK                                                                                                    |
|----------------------------------------------------------------------------------------------------|----------------------------------------------------------------------------------------------------|
| Image: Design of the state of the state of the | Neglekort   Log ind med NemId   Log ind med NemId     NEM ID     NEM ID     Riger-id     Husk mig     Adgangskode     Clemt kode?     Næste |
|                                                                                                    |                                                                                                    |

^ T

→ C @ eloverblik.dk/Customer/login

# SE FULDMAGTER PÅ ELOVERBLIK - FORTSAT

Klik på profilikonet øverst til højre. Klik på "Mine fuldmagter".

| 0                          | моз нј,                              | ÆLP                     | KONTAKT                    | DK                | Administ     |     | >   |
|----------------------------|--------------------------------------|-------------------------|----------------------------|-------------------|--------------|-----|-----|
| nkt                        | er                                   |                         |                            | Mito              | overblik     |     | ×   |
| it elforbrug<br>er at eksp | g / elproduktio<br>ortere data til I | n, kan di<br>Excel elle | ı i stedet klik<br>er CSV. | R                 | MIN PROFIL   | IN  | -   |
|                            |                                      |                         | (                          | 8                 | MINE FULDMAG | TER |     |
|                            |                                      | TA (                    | 🗗 TILFØJ M                 | م <sup>ل</sup> رہ | DATADELING   | )   | . 1 |
|                            | Elleverandor:                        |                         | Målepunka                  |                   |              |     |     |
| dericia                    | Ellev_1A                             |                         | Forbrugsm                  | ålepunkt          | shi ⊗        |     |     |

| ElĜverblik                     |               |                              |   | OM OS                | HJÆLP | KONTAKT | DK EN | 8 |
|--------------------------------|---------------|------------------------------|---|----------------------|-------|---------|-------|---|
| Mine ful                       | dma           | agter                        |   |                      |       |         |       |   |
| Her finder du en oversigt over | de fuldmagter | du har givet til tredjepart. |   |                      |       |         |       |   |
| Aktive Fuldmagter \land        |               |                              |   |                      |       |         |       |   |
| Fuldmagt givet til             | மீ            | Fuldmagt givet til           | ഥ | Fuldmagt givet til   | ம்    |         |       |   |
| ala test                       |               | PenTest third party          |   | Test tredjepart01    |       |         |       |   |
| 93847 NoWhere                  |               | 9000 Test city               |   | test TestCity        |       |         |       |   |
| Sverige                        |               | Test country                 |   | test                 |       |         |       |   |
| CVR 29915938                   |               | CVR 29106000                 |   | CVR 10010003         |       |         |       |   |
|                                |               |                              |   |                      |       |         |       |   |
| Indgået 26 - 11 - 19           |               | Indgået 06 - 12 - 19         |   | Indgået 29 - 04 - 20 |       |         |       |   |
| Se kopi af fuldmagt            |               | Se kopi af fuldmagt          |   | Se kopi af fuldmagt  |       |         |       |   |
| ,                              |               | ,                            |   |                      |       |         |       |   |

Inaktive fuldmagter 🗸

# SLET EN FULDMAGT PÅ ELOVERBLIK

Hvis et målepunkt indgår i én eller flere fuldmagter, vil der være et billede af et håndtryk længst til højre.

I dette eksempel indgår målepunktet i 2 fuldmagter.

Klik på skraldespanden for at fjerne målepunktet fra den valgte fuldmagt eller slette fuldmagten.

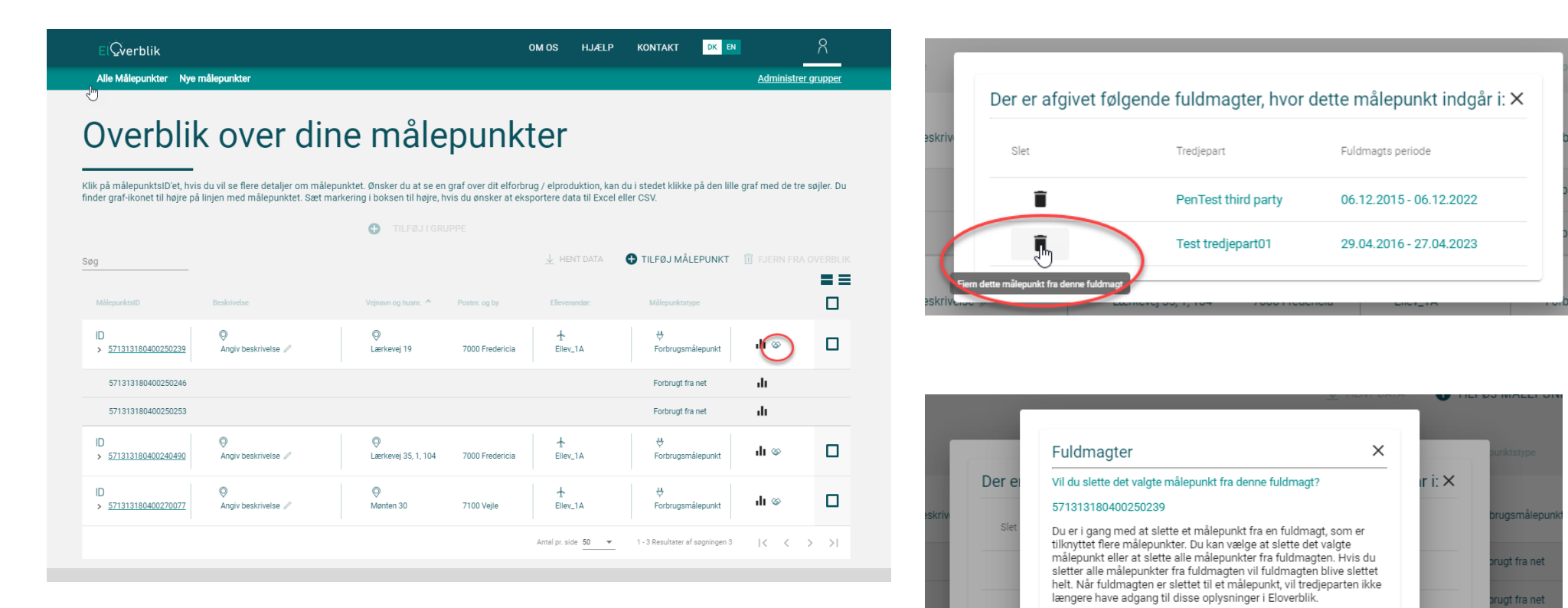

Slet alle

步